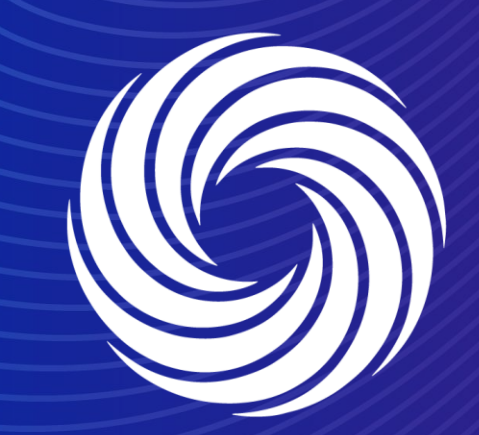

# **Coupa Supplier Portal (CSP) registration**

OUR TEAM. OUR TIME. SHERWIN-WILLIAMS.

1. You will receive an invitation email to the Coupa Supplier Portal from Sherwin Williams with the subject line: "Sherwin-Williams Registration Instructions - Action Required".

2. Once you receive the email invitation from Sherwin Williams, click the "Join Coupa" button. This will take you to the registration screens where you will complete your profile.

### COUPA Sherwin-Williams Registration Instructions - Action Required

#### Hello

Welcome! The Sherwin-Williams Company wants to connect with you on Coupa. The Coupa Supplier Portal (CSP) is completely free and helps you manage PO's and invoices electronically. Find out more using the link buttons below to either register or forward this invitation to another person at your company. Once registered, you will submit your invoices against PO's through the Coupa Supplier Portal.

Reference materials for the Coupa Supplier Portal are located at <u>https://suppliers.sherwin-williams.com/cs/suppliers/coupa-suppliers</u>. Please contact <u>buyrightcoupaenable@sherwin.com</u> with any questions or if you experience any issues when registering. Thank you,

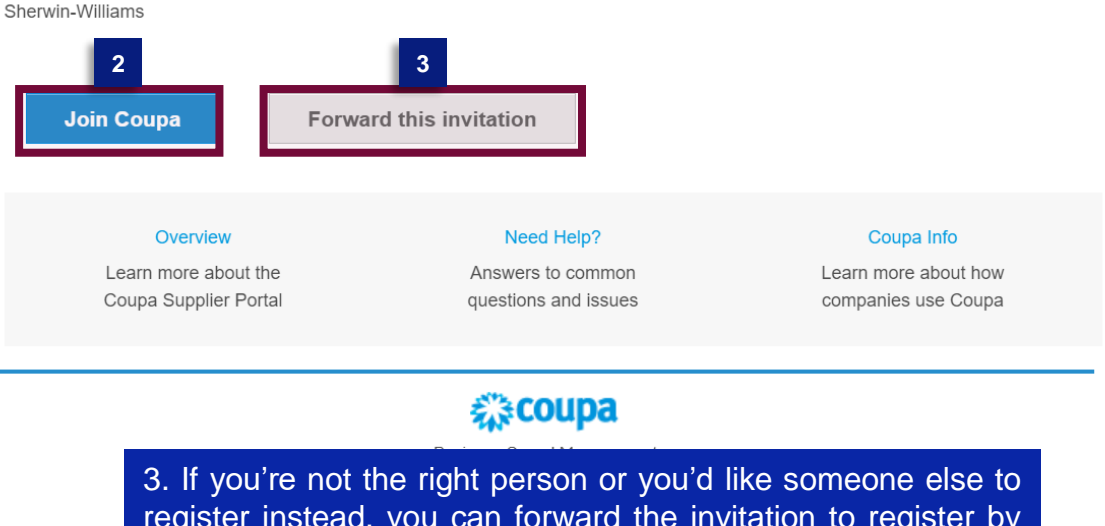

register instead, you can forward the invitation to register by clicking the "Forward This" button and entering the recipient's e-mail.

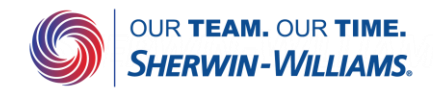

**coupa** supplier portal

4. The first registration screen will be your password creation. Your e-mail address will populate from the invitation.

Once the fields are complete, check the Privacy Policy and review Terms of Use, then check box and click "Get Started".

#### **Create an Account**

Sherwin-Williams is using Coupa to transact electronically and communicate with you. We'll walk you through a quick and easy setup of your account with Sherwin-Williams so you're ready to do business together. Secure

#### \* Business Name

Your legal business name (or legal personal name if an individual)

#### \* Email

AV demo

sherwinsupplieremeai+AV@gmail.com

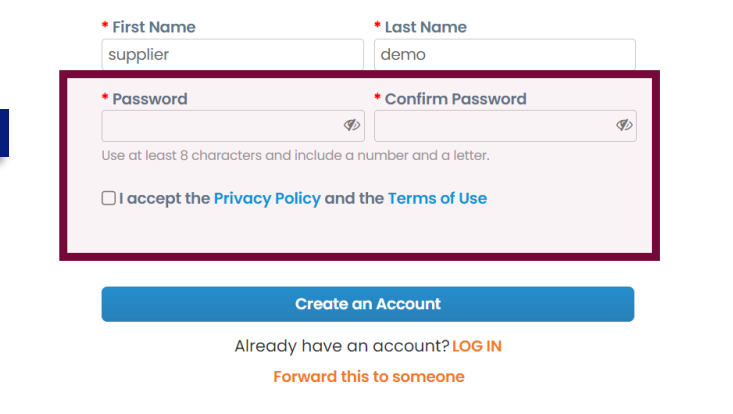

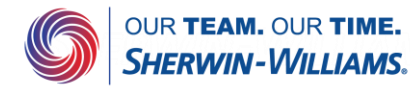

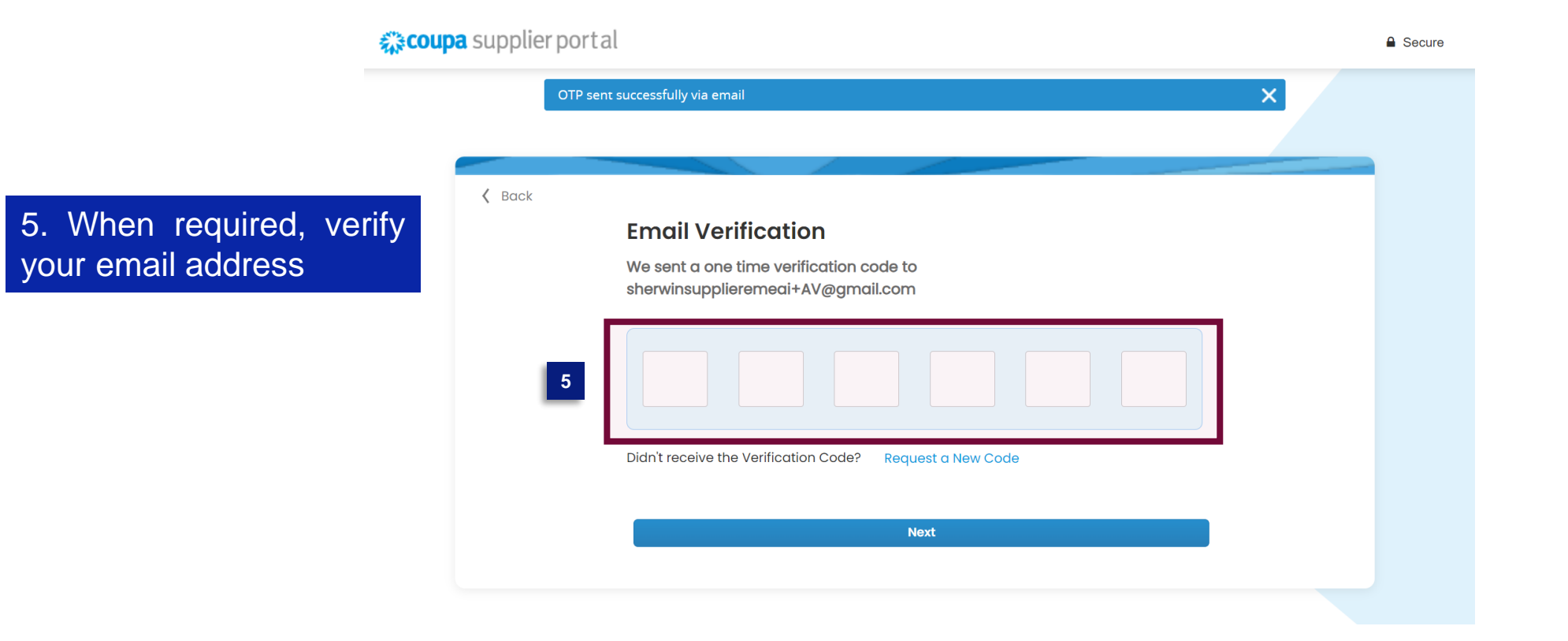

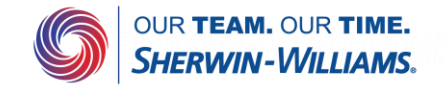

### 6. Next, fill out information regarding your business. Any of these screens can be skipped when desired

|                   |                     |               | × | 🕻 Back                                                                                         |                                                                                | × |
|-------------------|---------------------|---------------|---|------------------------------------------------------------------------------------------------|--------------------------------------------------------------------------------|---|
| SHERWIN-WILLIAMS. | Your Contact Inform | nation        |   | SHERWIN-WILLIAMS.                                                                              | Tell Us About Your Business                                                    |   |
| •                 | * First Name        | * Last Name   |   |                                                                                                | * Business Website                                                             |   |
|                   | supplier            | demo          |   |                                                                                                |                                                                                |   |
|                   | Phone Number        |               |   |                                                                                                | 🗌 I do not have a website                                                      |   |
|                   |                     |               |   |                                                                                                | * Tax ID (or Local ID)                                                         |   |
|                   | * Country/Region    |               |   | Tax ID is to confirm you are a real business. Individuals may use your Social Security number. |                                                                                |   |
|                   |                     |               |   |                                                                                                | I do not have a Tax ID                                                         |   |
|                   | * Address           |               |   |                                                                                                |                                                                                |   |
|                   |                     |               |   |                                                                                                | DUNS Number                                                                    |   |
|                   | *City State         | * Postal Code |   |                                                                                                | Dun & Bradstreet DUNS Number is a unique nine-digit identifier for businesses. |   |
|                   | Next                |               |   |                                                                                                | Next                                                                           | l |
|                   | Skip                | for Now       |   |                                                                                                | Skip for Now                                                                   |   |

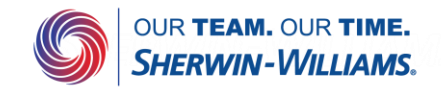

### 6. Next, fill out information regarding your business. Any of these screens can be skipped when desired

| Back              |                                                                                                    | × |
|-------------------|----------------------------------------------------------------------------------------------------|---|
| SHERWIN-WILLIAMS. | Customize Your Profile                                                                                                    |   |
|                   | Year Established Preferred Currency Company Size                                                                                |   |
|                   | Business Description                                                                                                    |   |
|                   | Share a few words about your company.                                                                                           |   |
|                   | Area of Service                                                                                                    |   |
|                   | Add a region                                                                                                    |   |
|                   | Exclusion Areas<br>If you serve an entire region but a few exceptions, you can exclude them here (up to 5).<br>Add an exception |   |
|                   | Next                                                                                                    |   |
|                   | Skip for Now                                                                                                    |   |
|                   |                                                                                                    |   |

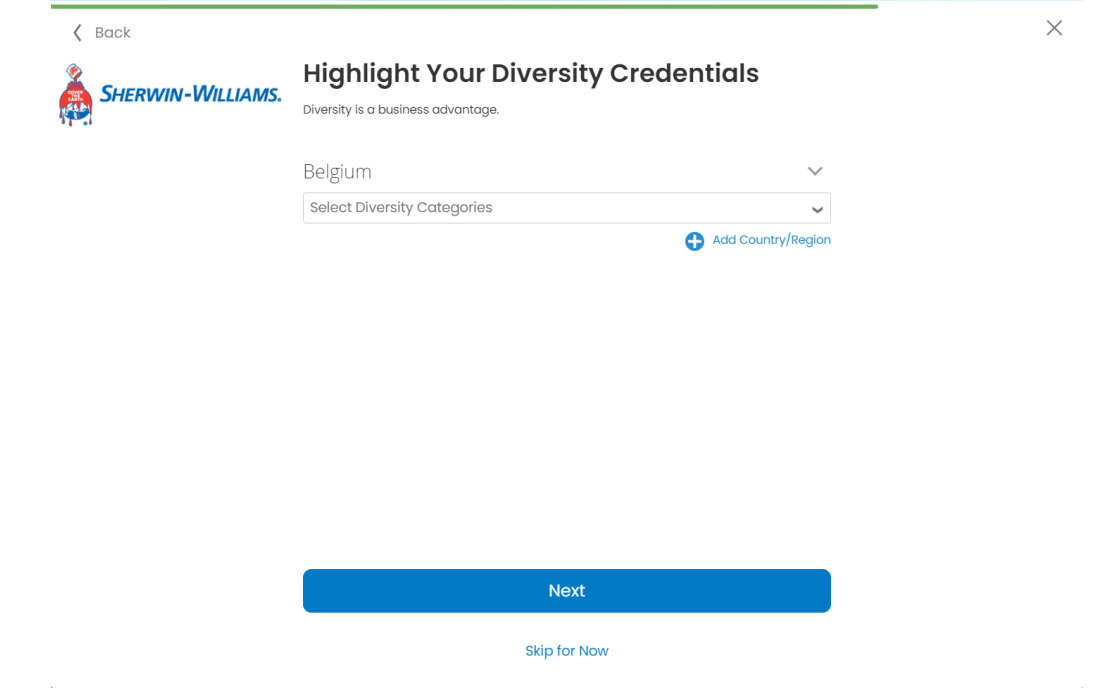

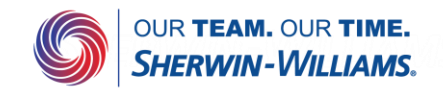

Å

6. Next, fill out information regarding your business. Any of these screens can be skipped when desired

| 🕻 Back              |                                                     |   | × |  |
|---------------------|-----------------------------------------------------|---|---|--|
| 2 Current 10/10/100 | Identify Your Product Categories                    |   |   |  |
| SHERWIN-WILLIAMS.   | Buyers search Coupa to find new suppliers like you. |   |   |  |
|                     | Industry                                            |   |   |  |
|                     | Select Industry                                     | ~ |   |  |
|                     | Product and Service Categories                      |   |   |  |
|                     | Select Categories                                   | ~ |   |  |
|                     | Select the top 10 UNSPSC categories you serve.      |   |   |  |

7. Once you've completed the registration you can log into Coupa Supplier Portal which can be accessed at supplier.coupahost.com.

Finish

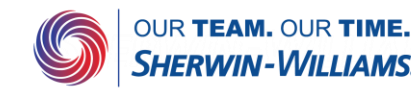